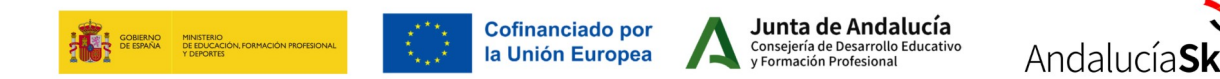

## TUTORIAL DE AYUDA PARA REALIZAR LA INSCRIPCIÓN DEL CAMPEONATO ANDALUCIASKILLS

> Entrar en Séneca, desde el menú Alumnado > Inscripciones.

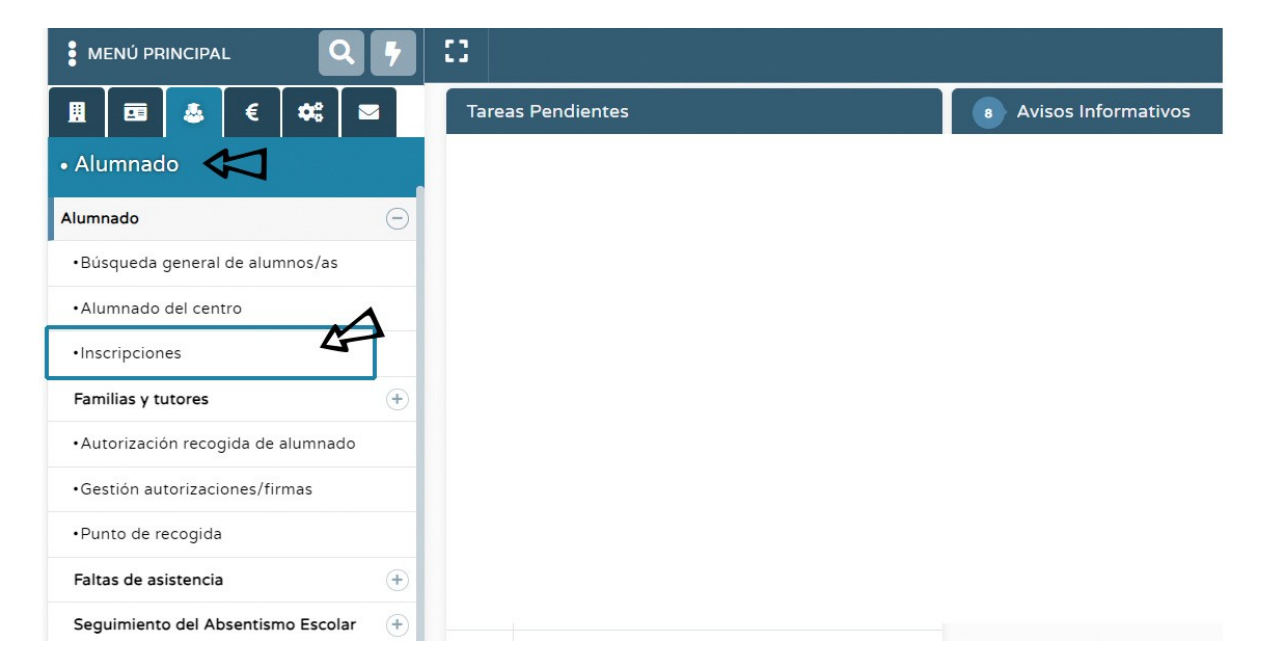

Seleccionamos el año académico correspondiente y la inscripción de AndalucíaSkills, a continuación, seleccionamos arriba a la derecha el icono para crear NUEVA INSCRIPCIÓN.

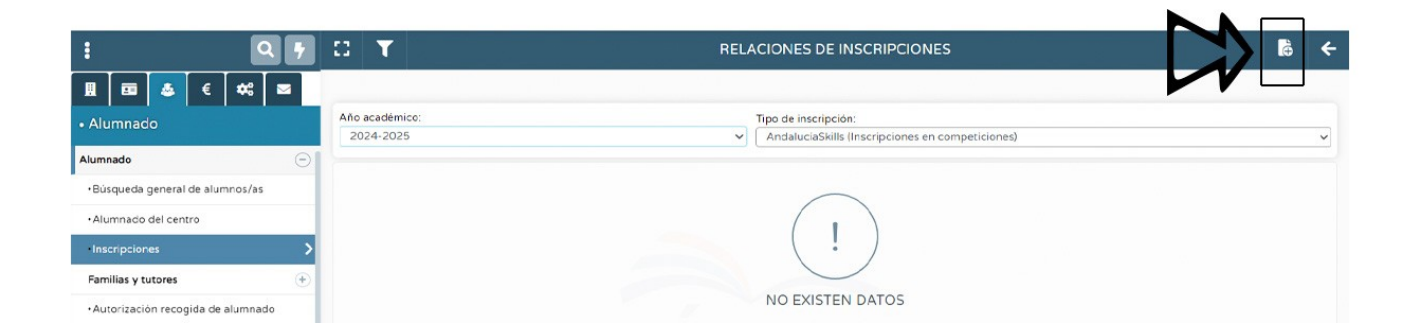

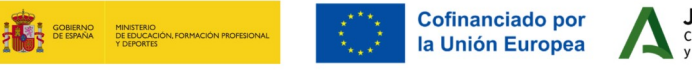

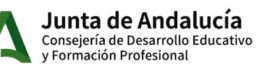

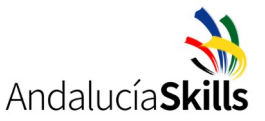

> Se creará el formulario para realizar la inscripción.

| : 9                                                                                                    |                                                                  | PCIÓN EN ANDALUCÍA SKILLS                                                                                                    | ~ | ÷ |
|----------------------------------------------------------------------------------------------------|------------------------------------------------------------------|----------------------------------------------------------------------------------------------------|---|---|
| II III ▲ € ≪ III<br>• Alumnado                                                                                                    | Año académico:<br>2024-2025<br>• Nº inscripción:<br>1 12/11/2024 | Modalidad de competición:                                                                                                    |   | ~ |
| Büsqueda general de alumnos/as     Alumnado del centro     Inscripciones                                                                 | Centro Educativo:<br>Código del centro:<br>Localidad:            | 39 - Administración de Sistemas en Red 25 - Carpintería 7 - CNC Fresado 34 - Cocina 19 - Control Industrial 41 - Cuidados Auxiliares de Enfermería y Atención Sociosanitaria |   |   |
| Familias y tutores         +           - Autorización recogida de alumnado         -           - Gestión autorizaciones/firmas         - | Málaga<br>Provincia:<br>Málaga<br>Email:                         | 17 - Culcado Suchinales de Enterniena y Atención Sociosanitaria     17 - Desarrollo Web     5 - Diseño Mecánico CAD     24 - Ebanistería     16 - Electrónica                |   |   |
| Faltas de asistencia     (+)       Seguimiento del Absentismo Escolar     (+)                                                            | Datos del/a alumno/a participante<br>DNI/Pasaporte:              | 30 - Estética<br>60 - Farmacia y Parafarmacia<br>28 - Floristeria                                                                                                    |   |   |
| Solicitud de Certificaciones<br>Teletramitadas      Registro cuestionarios Fondo Social<br>Europeo                                       | Alumno/a:     DNI:                                               | 15 - Fontaneria y Calefacción     18 - Instalaciones Eléctricas     37 - Jardineria Paísajística     4 - Mecatrónica     47 - Panaderia y Pasteleria                         |   |   |

Para poder validar el formulario, es OBLIGATORIO subir los anexos IV y V, siendo la certificación de idiomas opcional. Puedes encontrar los anexos en la Convocatoria del Campeonato AndalucíaSkills o en la página web de AndaluciaSkills: <u>https://www.juntadeandalucia.es/educacion/portales/web/andalucia-skills</u>

| ::                                                 | INSCRIPCIÓN EN ANDALUCÍA SKILLS | <ul><li>✓ ←</li></ul> |
|----------------------------------------------------|---------------------------------|-----------------------|
| Sexo:                                              |                                 |                       |
| Hombre Mujer                                       |                                 |                       |
| * Teléfono:                                        |                                 |                       |
| * Correo electrónico                               |                                 |                       |
|                                                    |                                 |                       |
| Tallaje                                            |                                 |                       |
| * Parte superior:                                  | * Parte inferior:               |                       |
|                                                    | *                               | ~                     |
| * Número de calzado:                               |                                 |                       |
|                                                    |                                 |                       |
| Documentos                                         |                                 | Ξ                     |
| Anexo IV. Aceptación condiciones de participación  |                                 |                       |
|                                                    | OBLIGATORIO                     |                       |
| Anexo V. Compromiso formal del centro participante |                                 |                       |
|                                                    | OBLIGATORIO                     |                       |
| Certificación de Idiomas                           |                                 |                       |
|                                                    |                                 |                       |
|                                                    |                                 |                       |
|                                                    |                                 |                       |

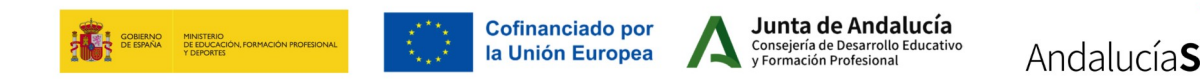

Una vez subido los anexos y chequeado que todos los campos estén rellenos, cliquear en el botón de check que puedes encontrar arriba a la derecha de la página. En ese momento la inscripción ya está realizada y debe salir una ventana similar a la que mostramos a continuación:

| : 97                              | C T 🗈 RELACIONES DE INSCRIPCIONES                           |                        |                          |                      |           |           |         |    |  |
|-----------------------------------|-------------------------------------------------------------|------------------------|--------------------------|----------------------|-----------|-----------|---------|----|--|
| ਸ਼ ¯                              |                                                             |                        |                          |                      |           |           |         |    |  |
| • Alumnado                        | Año académico:                                              |                        | Tipo de inscripción:     |                      |           |           |         |    |  |
| Alumnado                          | 2024-2025   Andaiucia5kiis (inscripciones en competiciones) |                        |                          |                      |           |           |         |    |  |
| •Búsqueda general de alumnos/as   | Número total de registros: 1                                |                        |                          |                      |           |           |         |    |  |
| •Alumnado del centro              | Alumno/a participante                                       | Profesor/a acompañante | Modalidad de competición | Fecha de inscripción | ¿Firmada? | Estado    | Priorid | ad |  |
| Inscripciones                     |                                                             |                        |                          |                      | No        | Pendiente |         |    |  |
| Familias y tutores 🕒              |                                                             |                        |                          |                      |           |           |         |    |  |
| Autorización recogida de alumnado |                                                             |                        |                          |                      |           |           |         |    |  |

Ahora quedaría enviar la inscripción a la bandeja de firmas de la dirección del centro. Para ello presionamos en el icono de Documentos > Alumnado > Inscripciones > Hoja de Inscripción en competiciones AndalucíaSkills, tal cómo se muestra en la siguiente imagen:

| séneca                                                                                                    |     | A 💩 📼 🖶 🗉 🕫 😮                                                                                                    | • |
|----------------------------------------------------------------------------------------------------|-----|----------------------------------------------------------------------------------------------------|---|
| : 🔍                                                                                                    | • C | DOCUMENTOS                                                                                                    | Û |
| Image: Book of the second second | 0   | Pruebas de Acceso Programa de Gratuidad de Libros de Texto FP Dual y FCT FCT en la Unión Europea Registro cuestionarios Fondo Social Europeo                        |   |
| Inscripciones     Familias y tutores     •Autorización recogida de alumnado                                                                                                    | •   | <ul> <li>Inscripciones</li> <li>Hoja de inscripción en competiciones Andalucía Skills</li> <li>Hoja de inscripción para visitas guiadas Andalucía Skills</li> </ul> |   |
| Gestión autorizaciones/firmas     Punto de recogida     Faltas de asistencia                                                                                                    |     | Hoja de inscripción para visitas guiadas Spain Skills     Grabaciones 2007-2008 en Planes Formación Básica No Formal                                                |   |
| Seguimiento del Absentismo Escolar     Solicitud de Certificaciones     Teletramitadas                                                                                                    | •   | Carnés de estudiante  Personas autorizadas para la recogida de alumnos  Gestión autorizaciones/firmas                                                               |   |
| Registro cuestionarios Fondo Social<br>Europeo                                                                                                    | ÷   | <ul> <li>Gestion autorizaciones minas</li> <li>Hoja de notificación, riesgo y desamparo (maltrato infantil)</li> </ul>                                              |   |

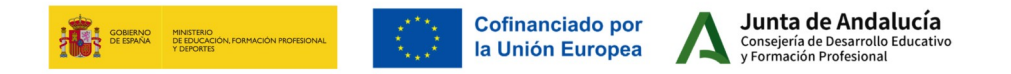

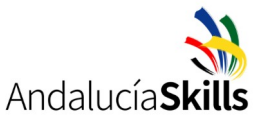

Aparece un menú donde debemos seleccionar tanto al alumnado competidor, como al profesorado tutor, seleccionando el nombre y cliqueando en la doble flecha para pasar a la ventana de la derecha de alumnado y profesorado seleccionado. Cuando hemos trasladado todos los nombres a la derecha, no debemos olvidar presionar en el símbolo de check para validar.

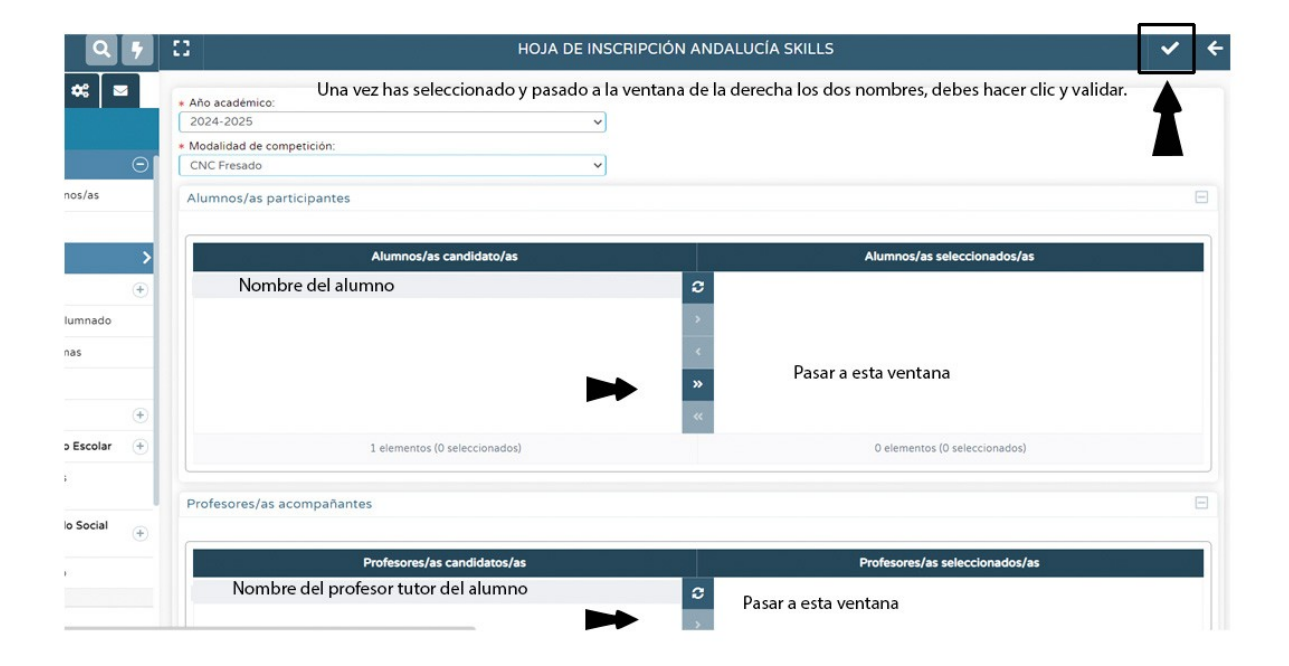

 A continuación, presionamos en el icono para ir al apartado de **Documentos solicitados**, que mostramos en la siguiente imagen:

| <u>séneca</u>                                      |   |             |               |                                                | *           |    | ₽ | C (*   | 3       |                   |          |             |         | -  |
|----------------------------------------------------|---|-------------|---------------|------------------------------------------------|-------------|----|---|--------|---------|-------------------|----------|-------------|---------|----|
| :                                                  |   | 10 <b>T</b> | Ä             | DOCUMENTOS                                     | SOLICITAD   | os |   | C      | &       | •                 | ₽        | - 1         | ī 🕻     | •  |
| <b>∐</b> ⊡ <b>&amp;</b> € ★                        |   |             |               |                                                |             |    |   |        |         |                   |          |             |         |    |
| • Alumnado                                         |   | Número tota | l de registre | os: 8                                          |             |    |   | _      |         |                   |          |             |         |    |
| Alumnado                                           | Θ | Fecha       |               | Documento                                      | Descripción |    |   | Estado | Porcent | aje Fe            | cha fin  | _           | Fecha   |    |
| <ul> <li>Búsqueda general de alumnos/as</li> </ul> |   | solicitud   |               | solicitado                                     |             |    |   |        | generad | ión <sup>ge</sup> | eneracio | n           | descarg | Ja |
| •Alumnado del centro                               |   | 12/11/202   | 4 10:00:43    | Hoja de inscripción en competiciones Andalucia |             |    |   | GENERA | 00 100% | 12                | 2/11/202 | 24 10:00:48 |         |    |
| Inscripciones                                      | > |             |               | Skills                                         |             |    |   |        |         |                   |          |             |         |    |
|                                                    |   | 07/11/202   | 4 11.00.00    | Deselle de la seconda de finera divisal        |             |    |   | CENEDA | 100%    | 0                 | 7/11/202 | 11.50.00    |         |    |

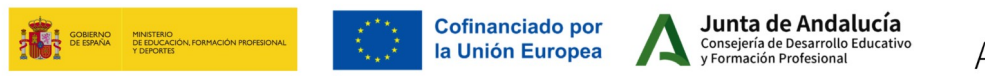

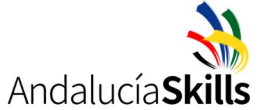

Para terminar, debemos enviar ese documento para que lo firme la persona que ostenta la dirección del centro. Seleccionamos dentro del desplegable la opción de *Enviar a bandeja de firma.* La inscripción debe estar obligatoriamente firmada por el director/a del centro.

| séneca                                                |                          |                                                | *                       |   | ₽ | <b>L</b> (* | 8                              |                         | - ¢               |   |
|-------------------------------------------------------|--------------------------|------------------------------------------------|-------------------------|---|---|-------------|--------------------------------|-------------------------|-------------------|---|
| : 9                                                   | C 🝸 🖪                    | DOCUMENTOS                                     | SOLICITADOS             |   |   | C           | & 18                           | 8 = 1                   | <b>₽</b> ←        |   |
| · · · · · · · · · · · · · · · · · · ·                 |                          |                                                |                         |   |   |             |                                |                         |                   | Ī |
| • Alumnado                                            | Número total de registro | s: 8                                           |                         |   |   |             |                                |                         |                   | l |
| Alumnado  - Búsqueda general de alumnos/as            | Fecha<br>solicitud       | Documento<br>solicitado                        | Descripción             |   |   | Estado      | Porcentaje<br>de<br>generación | Fecha fin<br>generación | Fecha<br>descarga |   |
| Alumnado del centro                                   | 12/11/2024 10:00:43      | Hoja de inscripción en competiciones Andalucía | 4                       |   |   | GENERADO    | 100%                           | 12/11/2024 10:00:48     |                   | ļ |
| Inscripciones                                         |                          | Skills                                         | Essentia)               | ] |   |             |                                |                         |                   | 1 |
| Familias y tutores 🛛 🕂                                | 07/11/2024 11:58:23      | Ver do                                         | cumento                 |   |   | GENERADO    | 100%                           | 07/11/2024 11:58:28     |                   | 1 |
| <ul> <li>Autorización recogida de alumnado</li> </ul> | 06/11/2024 13:26:39      | Enviar                                         | a bandeja de firma      | 1 |   | GENERADO    | 100%                           | 06/11/2024 13:26:45     | 06/11/2024 1      | 1 |
| Gestión autorizaciones/firmas                         | 1                        | Firmar                                         | con certificado digital |   |   |             |                                |                         |                   | I |
| Punto de recogida                                     | 05/11/2024 11:10:52      | Firmar                                         | con tarjeta del docente |   |   | GENERADO    | 100%                           | 05/11/2024 11:10:57     | 05/11/2024 1      | 1 |
| Faltas de asistencia (+)                              | 05/11/2024 11:10:33      | Enviar                                         | al libro de salida      |   |   | GENERADO    | 100%                           | 05/11/2024 11:10:38     | 05/11/2024 1      |   |